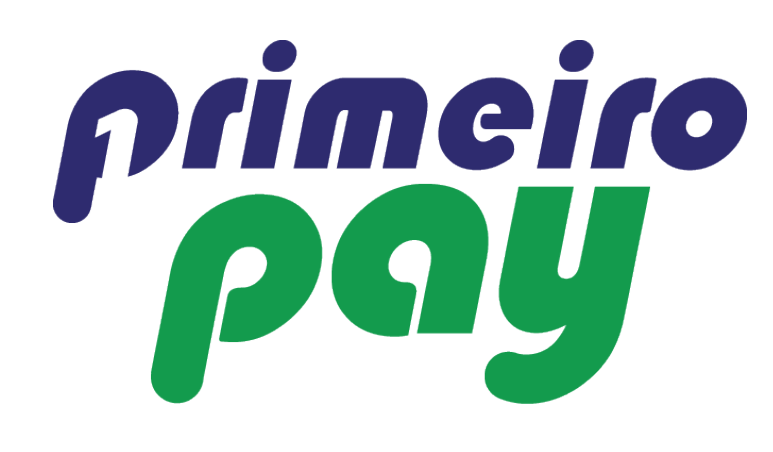

### Login using your credentials

| Business Intelligence ×             | Relipe | - | ٥ | $\times$ |
|-------------------------------------|--------|---|---|----------|
| ← → C Attps://primeiropay.ctpe.info |        |   |   | ☆ =      |
|                                     |        |   |   |          |

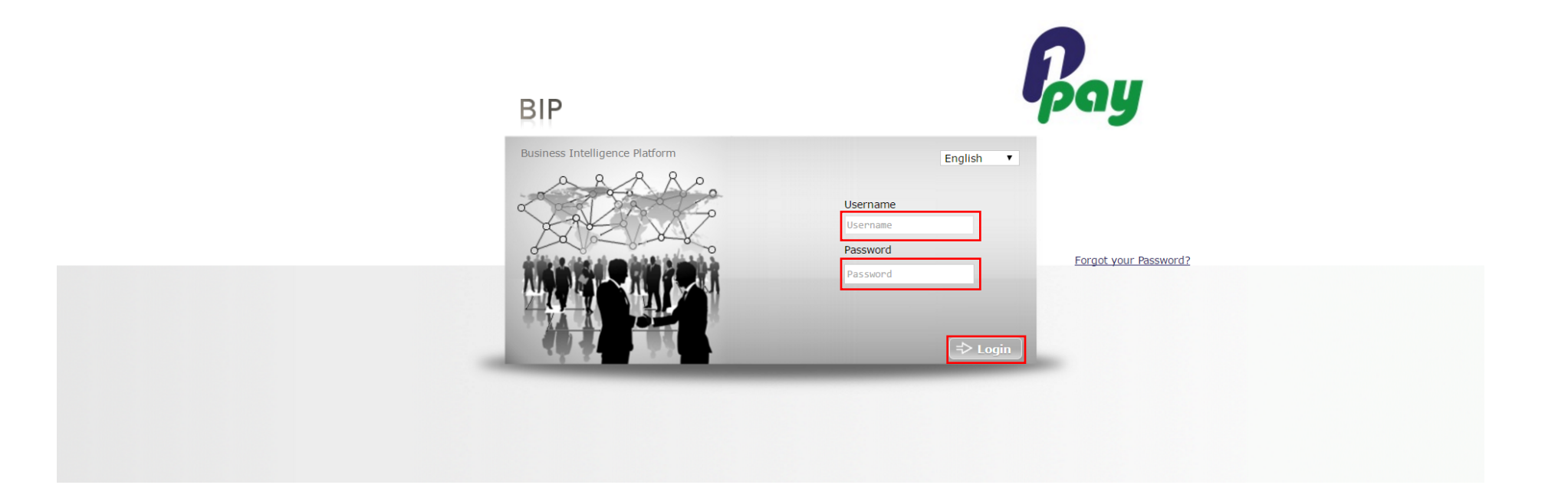

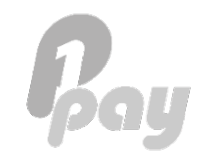

#### Click 'Transactions'

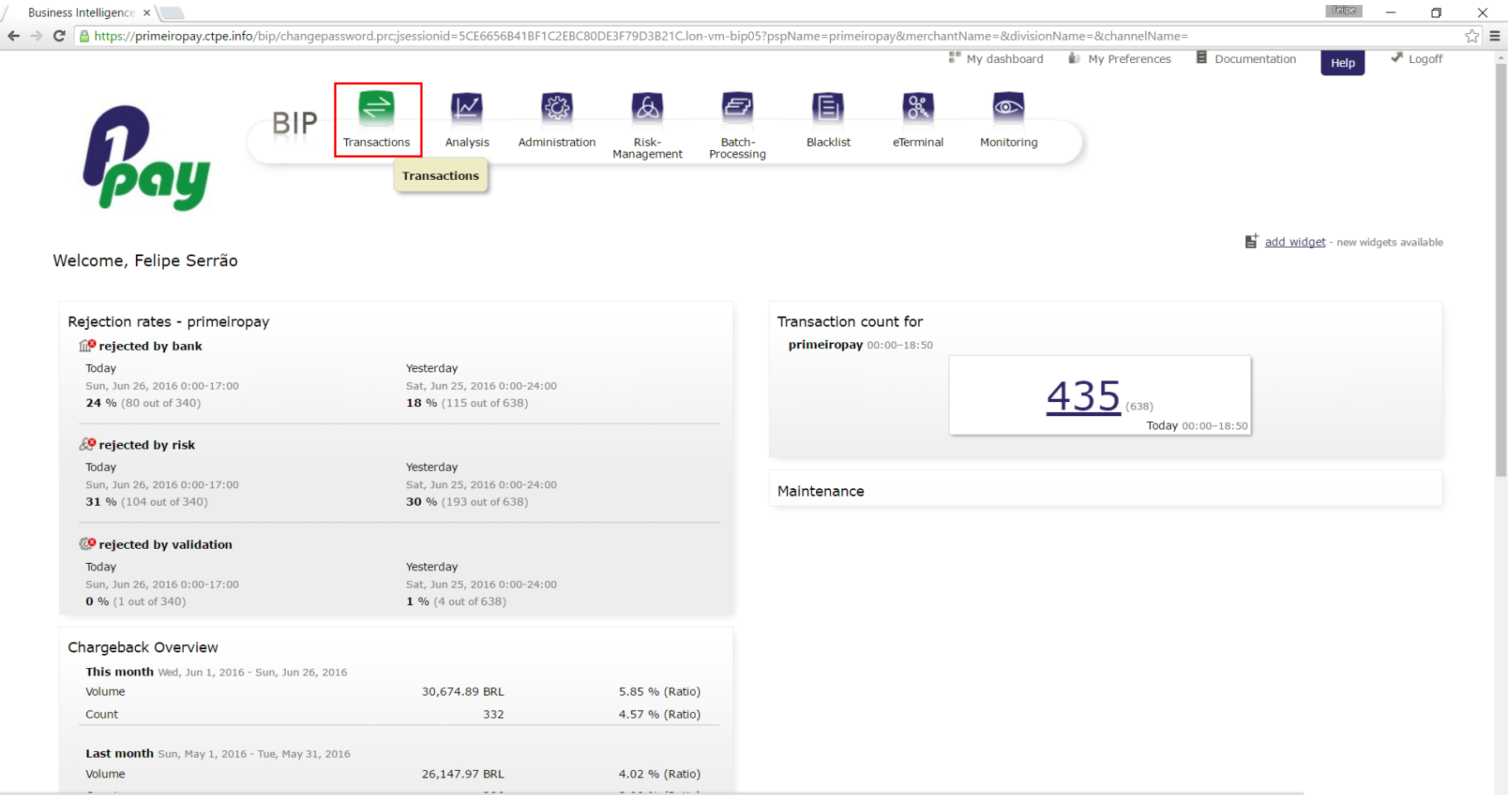

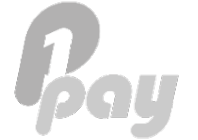

javascript:location.href="/bip/analysis.prc;jsessionid=5CE66568418F1C2EBC80DE3F79D3821C.lon-vm-bip05?id=" + entityld + "&type=" + entityType + "&pspName=primeiropay&merchantName=&divisionName=&channelName=&autosearch=false"

Type in the' Date (From – To') and 'Search' to show all transactions during the period, or...

| ness Intelligence ×                                                                                                    |                                                                              |                                                                         |                                                                                    |                                                                                                    |                         |                                                   |                                                          |                |                     |                                 |                                            |                                            |            |
|----------------------------------------------------------------------------------------------------|------------------------------------------------------------------------------|-------------------------------------------------------------------------|------------------------------------------------------------------------------------|----------------------------------------------------------------------------------------------------|-------------------------|---------------------------------------------------|----------------------------------------------------------|----------------|---------------------|---------------------------------|--------------------------------------------|--------------------------------------------|------------|
| C 🔒 https://primeiropay.ctp                                                                                                    | e.info/bip/changepas                                                         | sword.prc;jsessior                                                      | id=5CE6656B41BF                                                                    | 1C2EBC80DE                                                                                                    | E3F79D3B21C.lon-vm      | n-bip05?pspName                                   | =primeiropay&merchant                                    | Name=&division | Name=&channelNam    | e=                              |                                            |                                            | _          |
| Pou                                                                                                    | BIP                                                                          | Transactions                                                            | Analysis Adm                                                                       | - Constration                                                                                                    | Risk-<br>Management Pro | Batch- Bla<br>occessing                           | cklist eTerminal                                         | My dashboard   | W My Preferences    | Docume                          | entation                                   | Help                                       | ✓ Logc     |
| Iransactions                                                                                                    | <sup>n</sup> <u>Testing</u> Merchant <b>G</b>                                | ame 1                                                                   |                                                                                    |                                                                                                    |                         |                                                   |                                                          |                |                     |                                 |                                            |                                            |            |
| < Day Week From 64/01/16                                                                                                    | 00:00:00                                                                     | To<br>18. 04/30/10                                                      | 5 23:5                                                                             | Today                                                                                                    |                         | Select a filter                                   | ▼                                                        |                |                     |                                 |                                            |                                            |            |
| From<br>04/01/16                                                                                                    | 00:00:00                                                                     | To<br>10 04/30/10                                                       | 5 23:5                                                                             | 10day                                                                                                    | ∑ Se<br>⊂ or<br>Type F  | Select a filter                                   | ▼<br>ode is LIVE ▼                                       |                |                     |                                 | C Reset                                    | ₽ S                                        | earch      |
| From<br>04/01/16                                                                                                    | 00:00:00                                                                     | To<br>04/30/10                                                          | 5 🕑 23:5                                                                           | Today                                                                                                    | Type F                  | Earch for<br>Select a filter<br>Payment ▼ and M   | ▼<br>ode is LIVE ▼                                       |                |                     | Swit                            | Reset tch to aggrega                       | ated view                                  | earch      |
| < Day Week From 04/01/16                                                                                                    | - thereof 1 negativ<br>- Debit: 0.20   Crev                                  | e, 1 positive, 0 ne                                                     | 5 ( 23:5<br>5 ( 23:5<br>utral, 0 rejected<br>e: 0.00                               | Today<br>59:59                                                                                                    | Type F                  | Parch for<br>Select a filter<br>Payment ▼ and M   | ▼<br>ode is LIVE ▼                                       |                |                     | Swit                            | Reset Reset                                | ated view -                                | earch      |
| From<br>Prom<br>Prom<br>Prom<br>Prom<br>Pay<br>Pay<br>Prom<br>Prom<br>Pr | - thereof 1 negativ<br>- Debit: 0.20   Crea                                  | e, 1 positive, 0 ne<br>dit: 0.20   Balance                              | 5 ( 23:5<br>utral, 0 rejected<br>e: 0.00<br><u>Method</u>                          | 10day<br>59:59                                                                                                    | Transaction I           | Payment ▼ and Mo                                  | ▼<br>ode is LIVE ▼                                       |                | Riskscore           | Swit                            | Credits                                    | ated view -<br>Page 1                      | Search<br> |
| < Day Week From Brom Brom Brow Brow Constrained for the second second se                                                                                                    | - thereof 1 negativ<br>- Debit: 0.20   Crea                                  | e, 1 positive, 0 ne<br>dit: 0.20   Balance<br>Channel<br>Cards          | 5 ( 23:5<br>5 ( 23:5<br>utral, 0 rejected<br>e: 0.00<br><u>Method</u><br><u>CC</u> | 10day<br>59:59<br><b>Type</b><br><u>RE</u>                                                                                                    | Transaction I           | earch for<br>Select a filter<br>Payment ▼ and M   | ▼<br>ode is LIVE ▼<br>Holder<br>tim werner               |                | Riskscore           | Swit<br>Debit<br>0.20           | Reset<br>tch to aggrega<br><u>Credit</u> 6 | ated view -<br>Page 1<br>Cur<br>BRL        | earch      |
| < Day Week From week From week List view List view Total 2 Date 19-Apr-16 16:23 19-Apr-16 16:22                                                                                                    | - thereof 1 negativ<br>- Debit: 0.20   Cres<br>Status                        | e, 1 positive, 0 ne<br>dit: 0.20   Balance<br>Channel<br>Cards<br>Cards | 5 ( 23:5<br>5 ( 23:5<br>utral, 0 rejected<br>e: 0.00<br><u>Method</u><br><u>CC</u> | 1004ay<br>59:59<br>7770<br>7770<br>7770<br>7770<br>7770<br>7770<br>7770<br>77                                                                                                    | Transaction I           | earch for<br>Select a filter<br>Payment 	→ and M  | v<br>ode is LIVE ▼<br>Holder<br>tim werner<br>tim werner |                | Riskscore<br>0<br>0 | Swit<br>Debit<br>0.20           | Credits<br>0.20 E                          | ated view -<br>Page 1<br>Cur<br>BRL<br>BRL | Carch      |
| < Day Week From General Official Content of the second second sec                                                                                                    | - thereof 1 negativ<br>- thereof 1 negativ<br>- Debit: 0.20   Crea<br>Status | e, 1 positive, 0 ne<br>dit: 0.20   Balance<br>Channel<br>Cards<br>Cards | tutral, 0 rejected<br>e: 0.00<br>Method<br>CC<br>CC                                | 1004ay<br>59:59<br>59:59<br>59<br>59<br>59<br>59<br>59<br>59<br>59<br>59<br>59<br>59<br>59<br>59<br>5 | Transaction I           | Parch for<br>Select a filter<br>Payment 	→ and Ma |                                                          | Total          | Riskscore<br>0<br>0 | <u>Swit</u><br>0.20<br>(1) 0.20 | Credito<br>Credito<br>0.20 E<br>(1) 0.20   | ated view -<br>Page 1<br>Cur<br>BRL<br>BRL | Carch      |

Page 1 of 1

...you can choose a filter such as 'Transaction ID' to display a specific transaction:

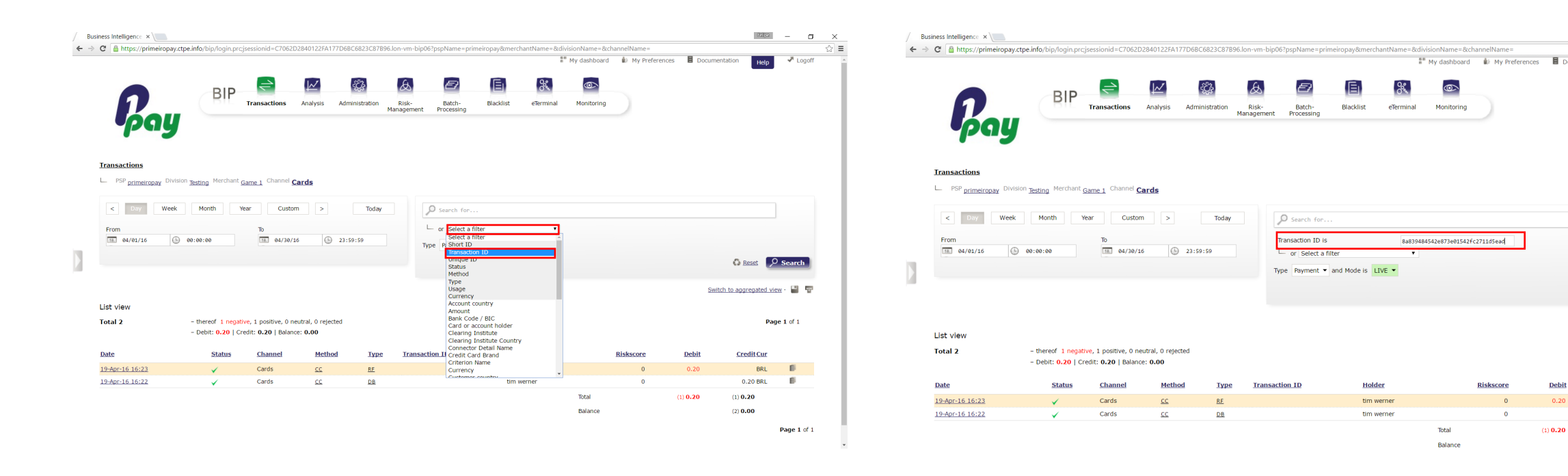

Page 1 of 1

目

Pelpe — 🗇

Delete

🖓 Reset 🔎 Search

Page 1 of 1

Switch to aggregated view · 🔡 👕

Credit Cur

0.20 BRL

(1) **0.20** (2) **0.00** 

BRL 🗐

Logof

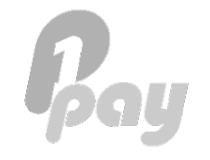

Click on the transaction – a new window will open with the details of that transaction

|                                               | ctpe.into/bip/changepas                                        | ssword.prc,jsession                                  |                                     | I I CZEDCOUDESI | -19D3B21C.ion-vin-bip03:ps                                   | pivanie–prinienopayorne | erchantivanie – & division | Invanie – occitannen vanie | -            |                     |                   |     |
|-----------------------------------------------|----------------------------------------------------------------|------------------------------------------------------|-------------------------------------|-----------------|--------------------------------------------------------------|-------------------------|----------------------------|----------------------------|--------------|---------------------|-------------------|-----|
| n                                             | BIP                                                            | Transactions                                         | Analysis Adr                        | Ministration    | Risk-<br>anagement Processing                                | Blacklist eTern         | My dashboard               | Wy Preferences             | Docume       | entation Help       | Logo              | off |
| pay                                           |                                                                |                                                      |                                     |                 | 은 <u>Credit Carc</u><br>은 <u>Download</u><br>은 <u>Upload</u> | Clearing                |                            |                            |              |                     |                   |     |
| - <sup>PSP</sup> primeiropay <sup>Divis</sup> | <sup>sion</sup> <u>Testing</u> Merchant <b>G</b>               | lame 1                                               |                                     |                 |                                                              |                         |                            |                            |              |                     |                   |     |
| < Day Week                                    | Month Ye                                                       | ar Custom                                            | >                                   | Today           | Search for.                                                  |                         |                            |                            |              |                     |                   |     |
| From                                          | 00:00:00                                                       | To                                                   | 23:                                 | 59:59           | └── or Select a f                                            | and Mode is LIVE -      | •                          |                            |              |                     |                   |     |
|                                               |                                                                |                                                      |                                     |                 |                                                              |                         |                            |                            |              | 🗘 <u>Reset</u>      | O Search          |     |
|                                               |                                                                |                                                      |                                     |                 |                                                              |                         |                            |                            | Swit         | tch to aggregated v | <u>riew</u> · 💾 🖣 | T   |
| st view<br>otal 2                             | – thereof <mark>1 negativ</mark><br>– Debit: <b>0.20</b>   Cre | ve, 1 positive, 0 ner<br>edit: <b>0.20</b>   Balance | utral, 0 rejected<br>2: <b>0.00</b> |                 |                                                              |                         |                            |                            |              | Pa                  | <b>ige 1</b> of 1 |     |
| ate                                           | <u>Status</u>                                                  | <u>Channel</u>                                       | Method                              | Туре            | Transaction ID                                               | Holder                  |                            | <u>Riskscore</u>           | <u>Debit</u> | <u>CreditCur</u>    |                   |     |
| 9-Apr-16 16:23                                | ×                                                              | Cards                                                | <u>cc</u>                           | RF              |                                                              | tim werner              |                            | 0                          | 0.20         | BRL                 | É.                |     |
| 0.405.10.10.00                                | ✓                                                              | Cards                                                | <u>cc</u>                           | DB              |                                                              | tim werner              |                            | 0                          |              | 0.20 BRL            | ø                 |     |
| 9-Api-16 16.22                                |                                                                |                                                      |                                     |                 |                                                              |                         | Total                      |                            | (1) 0 20     | (1) 0 20            |                   |     |
| UTC-2                                         |                                                                |                                                      |                                     |                 |                                                              |                         |                            |                            | (1) 0.20     | (1) 0.20            |                   |     |

#### Click on the 'Actions' Tab

| Successfully Processed       Reason Return Processed       Reason Return Processed <th>DB - 0.20 BRL - ******1636/ 1</th> <th>MASTER/<name available="" not="">, BRAZIL (BR)</name></th> <th></th> <th></th> <th></th> | DB - 0.20 BRL - ******1636/ 1 | MASTER/ <name available="" not="">, BRAZIL (BR)</name>             |                    |                                                                      |                         |
|----------------------------------------------------------------------------------------------------|-------------------------------|--------------------------------------------------------------------|--------------------|----------------------------------------------------------------------|-------------------------|
| Account       Account       Tansaction log       Additional Response Data       Advance       Risk Intelligence / Validation         Customer information       Account       Image: Account Hoder       Image: Account Hoder <th></th> <th></th> <th></th> <th></th> <th></th>                                                                                                    |                               |                                                                    |                    |                                                                      |                         |
| Shi TD<br>Resour, Return       243.6857.070       OP       Celeng Institute       Celeng R(BK)         Resour, Return       OP       OP       Marchan/Channel       Game 1/Cards         Scenstrill Processed (000.000.000)       Scenstrill Processed (000.000.000)       Image 1/Cards       Schange transaction result       Schange transaction result       Schange transactin result       Schange transactin resu                                                                                                    | Unique ID                     | 8a839484542e873e01542fc2711d5ead                                   | IP address         |                                                                      |                         |
| Pile type PP Arran (Channel Gane 1/Cards   Rasson/Return Successful Processing (00) Successful Processing (00) Concessing (00)   Customer information Actions rocessing Connector Result Tansaction log Additional Response Data Advanced Risk Intelligence / Validation                                                                                                    | Short ID                      | 2436,8657,0706                                                     | Clearing Institute | Cielo BR (BR)                                                        |                         |
| Reason/Return       Successful Processing (00)         Successful Processing (00)       Successful Processing (00)         Customer information       Actions       Processing (00)         Actions       Processing (00)       Additional Response Data       Advanced       Risk Intelligence / Validation         Customer information       Monetion       Masters       Bank       same not available>, BRAZIL (BR)         Seadon / Masters       Bank       same not available>, BRAZIL (BR)       same not available>, BRAZIL (BR)         Seadon / Masters       Epiping       02 / 2019       Depine       Depine         Name        Address           Bithdate        Address           Bithdate        E-Mail           Bithdate        E-Mail           Bithdate        E-Mail           Bithdate        E-Mail           Bith date        E-Mail           Bith date        E-Mail           Bith date        E-Mail                                                                                                    | File Type                     | ОРР                                                                | Merchant/Channel   | Game 1/Cards                                                         |                         |
| Attons rocesing Connector Result Tansaction log Additional Response Data Advanced Risk Intelligence / Validation     Actions   Cardo number   Cardo number   Cardo number   Cardo number   Cardo number   Sanda   MASTER   Cardon number   Name   Cardon number   Rame   Cardon number   Master   Bank   Cardon number   Sanda   Master   Bank   Cardon number   Sanda   Master   Bank   Cardon number   Sanda   Master   Sanda   Bank   Sanda   Master   Sanda   Bank   Sanda   Master   Sanda   Sanda   Sanda   Sanda   Sanda   Sanda   Sanda   Sanda   Sanda   Sanda   Sanda   Sanda   Sanda   Sanda   Sanda   Sanda   Sanda   Sanda   Sanda   Sanda   Sanda   Sanda   Sanda   Sanda   Sanda   Sanda   Sanda   Sanda   Sanda   Sanda   Sanda   Sanda   Sanda   Sanda                                                                                                    | Reason/Return                 | Successful Processing (00)<br>Successfully Processed (000.000.000) |                    |                                                                      |                         |
| Actions Actions Processing Connector Result Tansaction log Additional Response Data Advance Risk Intelligence / Validation                                                                                                    |                               |                                                                    |                    | $\mathbb{G}$ Add to blacklist $\mathbb{S}$ Change transaction result | Change transaction amou |
| Card or account holdertim wernerBank <ame available="" not="">, BRAZIL (BR)Card Number*****1636BIN51620BrandMASTERExply02 / 2019Usage</ame>                                                                                                    | Account                       |                                                                    |                    |                                                                      |                         |
| Card Number#****1636BIN516220BrandMASTERExpiry02 / 2019Usage                                                                                                    | Card or account holder        | tim werner                                                         | Bank               | <name available="" not="">, BRAZIL (BR)</name>                       |                         |
| Brand     MASTER     Expiry     02 / 2019       Usage          Customer information          Name          Birthdate      Phone        Company      Mobile        Sex      E        It datess          Presentation          Memo                                                                                                    | Card Number                   | *****1636                                                          | BIN                | 516220                                                               |                         |
| UsageCustomer information<br>NameAddressBirthdatePhoneCompanyMobileSexE-MailLa ddressPresentation<br>MemoMoniper companySexLa ddressPresentation<br>MemoMemo                                                                                                    | Brand                         | MASTER                                                             | Expiry             | 02 / 2019                                                            |                         |
| Customer information         Name                                                                                                    | Usage                         |                                                                    |                    |                                                                      |                         |
| NameAddressBirthdatePhoneCompanyMobileSexE-MailLe ddressFreentaionMemoDu Date                                                                                                    | Customer information          |                                                                    |                    |                                                                      |                         |
| Birthdate      Phone        Company      Mobile        Sex      E-Mail        Lp address          Presentation       Memo      Due Date                                                                                                    | Name                          |                                                                    | Address            |                                                                      |                         |
| Company      Mobile        Sex      E-Mail        Lp address          Presentation      Due Date                                                                                                    | Birthdate                     |                                                                    | Phone              |                                                                      |                         |
| Sex     F-Mail        LP address         Presentation      Due Date                                                                                                    | Company                       |                                                                    | Mobile             |                                                                      |                         |
| IP address        Presentation     Due Date                                                                                                    | Sex                           |                                                                    | E-Mail             |                                                                      |                         |
| Presentation     Due Date                                                                                                    | IP address                    |                                                                    |                    |                                                                      |                         |
| Memo Due Date                                                                                                    |                               |                                                                    |                    |                                                                      |                         |
|                                                                                                    | Presentation                  |                                                                    |                    |                                                                      |                         |

Pay

### Click on 'Refund' to perform a refund of the total amount, or...

| DB − 0.20 BRL − ******16<br>✓ Successfully Process                                                  | 36/ MASTER/ <name available<br="" not="">sed</name> | >, BRAZIL (BR)                                                                       |                                                                                                    |                                                         |                                                                       |                         |                                                        |
|----------------------------------------------------------------------------------------------------|-----------------------------------------------------|--------------------------------------------------------------------------------------|----------------------------------------------------------------------------------------------------|---------------------------------------------------------|-----------------------------------------------------------------------|-------------------------|--------------------------------------------------------|
| ⊽ Summary                                                                                           |                                                     |                                                                                      |                                                                                                    |                                                         |                                                                       |                         |                                                        |
| Unique ID                                                                                           | 8a839484542e873                                     | e01542fc2711d5ead                                                                    |                                                                                                    | IP address                                              |                                                                       |                         |                                                        |
| Short ID                                                                                            | 2436.8657.0706                                      |                                                                                      |                                                                                                    | Clearing Institute                                      | Cielo_BR (                                                            | (BR)                    |                                                        |
| File Type                                                                                           | OPP                                                 |                                                                                      |                                                                                                    | Merchant/Channel                                        | Game 1/C                                                              | ards                    |                                                        |
| Reason/Return                                                                                       | Successful Process<br>Successfully Proces           | ing (00)<br>ssed (000.000.000)                                                       |                                                                                                    |                                                         |                                                                       |                         |                                                        |
|                                                                                                    |                                                     |                                                                                      |                                                                                                    |                                                         | Galactic Add to blacklist                                             | Change transaction resu | lt 🛛 🖇 Change transaction amour                        |
| Customer information Action                                                                         | s Processing Connector Result                       | Transaction log Addit                                                                | tional Response Data                                                                                                    | Advanced Risk Intelligence / Va                         | alidation                                                             |                         |                                                        |
|                                                                                                    |                                                     |                                                                                      |                                                                                                    |                                                         |                                                                       |                         |                                                        |
|                                                                                                    |                                                     |                                                                                      |                                                                                                    |                                                         |                                                                       | Search:                 | 8 8                                                    |
| Date                                                                                                | △ Method                                            | 🔶 Туре                                                                               | 🔶 Status                                                                                                    | 🔶 Reason                                                | ⇔ Debit                                                               | Search:                 | ⊖ Cur ⇔                                                |
| Date<br>24-Jun-16 08:51                                                                             | △ Method                                            |                                                                                      | <ul><li>♦ Status</li><li>✓</li></ul>                                                                                                    | Reason                                                  | <ul> <li>♦ Debit</li> <li>0.20</li> </ul>                             | Search:                 | Cur 🔶                                                  |
| Date<br>24-Jun-16 08:51<br>19-Apr-16 16:23                                                          | △ Method<br>CC<br>RM                                |                                                                                      | ♦ Status                                                                                                    | Reason                                                  | Debit 0.20                                                            | Search:                 | Cur 🔶                                                  |
| Date<br>24-Jun-16 08:51<br>19-Apr-16 16:23<br>19-Apr-16 16:23                                       | △ Method<br>CC<br>RM<br>CC                          |                                                                                      | ♦ Status                                                                                                    | Reason                                                  | Debit 0.20 0.20                                                       | Search:                 | Cur 🔶                                                  |
| Date<br>24-Jun-16 08:51<br>19-Apr-16 16:23<br>19-Apr-16 16:23<br>19-Apr-16 16:22                    | △ Method<br>CC<br>RM<br>CC<br>RM                    |                                                                                      | Status                                                                                                    | Reason                                                  | Debit 0.20                                                            | Search:                 | Cur 🔶                                                  |
| Date<br>24-Jun-16 08:51<br>19-Apr-16 16:23<br>19-Apr-16 16:22<br>19-Apr-16 16:22                    | Method<br>CC<br>RM<br>CC<br>RM<br>CC                | <ul> <li>τγpe</li> <li>CB</li> <li>RI</li> <li>RE</li> <li>RI</li> <li>DB</li> </ul> | Status                                                                                                    | Reason                                                  | <ul> <li>Debit</li> <li>0.20</li> <li>0.20</li> </ul>                 | Search:                 | Cur 🔶                                                  |
| Date<br>24-Jun-16 08:51<br>19-Apr-16 16:23<br>19-Apr-16 16:22<br>19-Apr-16 16:22                    | Method<br>CC<br>RM<br>CC<br>RM<br>CC                | <ul> <li>∀</li> <li>CB</li> <li>RI</li> <li>RE</li> <li>RI</li> <li>DB</li> </ul>    | <ul> <li>♦ Status</li> <li>✓</li> <li>✓<td>Reason</td><td><ul> <li>Debit</li> <li>0.20</li> <li>0.20</li> <li>0.40</li> </ul></td><td>Search:</td><td>Cur 🔶 BRL BRL BRL BRL BRL</td></li></ul>                                                                                        | Reason                                                  | <ul> <li>Debit</li> <li>0.20</li> <li>0.20</li> <li>0.40</li> </ul>   | Search:                 | Cur 🔶 BRL BRL BRL BRL BRL                              |
| Date<br>24-Jun-16 08:51<br>19-Apr-16 16:23<br>19-Apr-16 16:23<br>19-Apr-16 16:22<br>19-Apr-16 16:22 | Method<br>CC<br>RM<br>CC<br>RM<br>CC                |                                                                                      | <ul> <li>♦ Status</li> <li>✓</li> <li>✓<td>Reason       Total       Balance</td><td><ul> <li>♦ Debit</li> <li>0.20</li> <li>0.20</li> <li>0.40</li> </ul></td><td>Search:</td><td>Cur 🔶 BRL BRL BRL BRL BRL</td></li></ul>                                                            | Reason       Total       Balance                        | <ul> <li>♦ Debit</li> <li>0.20</li> <li>0.20</li> <li>0.40</li> </ul> | Search:                 | Cur 🔶 BRL BRL BRL BRL BRL                              |
| Date 24-Jun-16 08:51 19-Apr-16 16:23 19-Apr-16 16:22 19-Apr-16 16:22                                | A Method<br>CC<br>RM<br>CC<br>RM<br>CC              | ↔ Type CB RI RE RI DB                                                                | <ul> <li>♦ Status</li> <li>✓</li> <li>✓<td>Reason       Total       Balance       Internal Actions</td><td><ul> <li>♦ Debit</li> <li>0.20</li> <li>0.20</li> <li>0.40</li> </ul></td><td>Search:</td><td>Cur 🔶<br/>BRL<br/>BRL<br/>BRL<br/>BRL<br/>BRL<br/>BRL<br/>BRL</td></li></ul> | Reason       Total       Balance       Internal Actions | <ul> <li>♦ Debit</li> <li>0.20</li> <li>0.20</li> <li>0.40</li> </ul> | Search:                 | Cur 🔶<br>BRL<br>BRL<br>BRL<br>BRL<br>BRL<br>BRL<br>BRL |

...select the option 'Other Amount' and type in the total value (click 'Refund' afterwards).

| DB - 0.20 BRL - ******1636                                                                                               | i/ MASTER/ <name available="" not="">, l<br/>d</name>                                                                          | BRAZIL (BR)                                                                                                    |                                                                                                    |                                                |                                                                                                    |                           |                                                        |
|----------------------------------------------------------------------------------------------------|----------------------------------------------------------------------------------------------------|----------------------------------------------------------------------------------------------------|----------------------------------------------------------------------------------------------------|------------------------------------------------|----------------------------------------------------------------------------------------------------|---------------------------|--------------------------------------------------------|
| Summary                                                                                                    |                                                                                                    |                                                                                                    |                                                                                                    |                                                |                                                                                                    |                           |                                                        |
| Unique ID                                                                                                    | 8a839484542e873e0                                                                                                    | 1542fc2711d5ead                                                                                                    |                                                                                                    | IP address                                     |                                                                                                    |                           |                                                        |
| Short ID                                                                                                    | 2436.8657.0706                                                                                                    |                                                                                                    |                                                                                                    | Clearing Institute                             | Cielo_BR (BR                                                                                                    | )                         |                                                        |
| File Type                                                                                                    | ОРР                                                                                                    |                                                                                                    |                                                                                                    | Merchant/Channel                               | Game 1/Card                                                                                                    | s                         |                                                        |
| Reason/Return                                                                                                    | Successful Processing<br>Successfully Processe                                                                                 | l (00)<br>d (000.000.000)                                                                                          |                                                                                                    |                                                |                                                                                                    |                           |                                                        |
|                                                                                                    |                                                                                                    |                                                                                                    |                                                                                                    |                                                | C Add to blacklist                                                                                                    | 😴 Change transaction resu | ult 🛛 🕄 Change transaction amount                      |
| Customer information Actions                                                                                             | Processing Connector Result                                                                                                    | Iransaction log Add                                                                                                | donar (coponoc Data                                                                                                    | Advanced Risk Intelligence / Va                | anuauon                                                                                                    |                           |                                                        |
| Customer information Actions                                                                                             | Processing Connector Result                                                                                                    | Iransaction log Addi                                                                                               |                                                                                                    | Advanced Risk Intelligence / Vi                |                                                                                                    | Search:                   |                                                        |
| Customer information Actions Date                                                                                        | Processing Connector Result                                                                                                    | ⇒ Type                                                                                                    |                                                                                                    | Risk intelligence / vi                         | enuation enter enter ent | Search:                   | e ur e                                                 |
| Customer information Actions Date 24-Jun-16 08:51                                                                        | Processing Connector Result<br>Method<br>CC                                                                                    | ↓ Type                                                                                                    |                                                                                                    | Risk intelligence / vi                         | Debit<br>0.20                                                                                                    | Search:                   | Cur 🔶                                                  |
| Customer information Actions Date 24-Jun-16 08:51 19-Apr-16 16:23 University 10:22                                       | Processing Connector Result                                                                                                    |                                                                                                    | Status                                                                                                    | Risk intelligence / vi                         |                                                                                                    | Search:                   | Cur 🔶                                                  |
| Customer Information Actions Date 24-Jun-16 08:51 19-Apr-16 16:23 19-Apr-16 16:23                                        | Processing Connector Result  Method  CC  BM  CC  PM  CC  PM  CC  PM  CC  PM  CC  PM  CC  PM  CC  PM  CC  CC                    | € Type<br>CB<br>BI<br>BE<br>E                                                                                      | ♦ Status                                                                                                    | Risk intelligence / va                         |                                                                                                    | Search:                   | Cur 🔶                                                  |
| Customer information Actions Date 24-Jun-16 08:51 19-Apr-16 16:23 19-Apr-16 16:22 19-Apr-16 16:22 19-Apr-16 16:22        | Processing Connector Result  Method  CC  RM  CC  RM  CC  CC  CC                                                                | Parasaction tog Addition tog Addition tog Addition tog CB EL EL DB                                                 | <ul> <li>♦ Status</li> <li>✓</li> <li>✓</li> <li></li></ul> |                                                |                                                                                                    | Search:                   | Cur 🔶<br>BRL<br>BRL                                    |
| Customer information         Actions           Date                                                                      | Processing Connector Result Connector Result CC CC CC CC CC CC CC CC CC CC CC CC CC                                            | Parasaction tog Additional parasection tog Additional parasection tog Additional parasection tog CB EL EL EL EL DB | ♦ Status                                                                                                    | Reason                                         | <ul> <li>Debit</li> <li>0.20</li> <li>0.20</li> </ul>                                                                                                    | Search:                   | Cur 🔶                                                  |
| Customer information         Actions           Date                                                                      | Processing Connector Result<br>Connector Result<br>CC<br>RM<br>CC<br>RM<br>CC                                                  | Type     CE     EI     EE     EI     DE                                                                            | <ul> <li>♦ Status</li> <li>✓</li> <li>✓</li> <li>✓</li> <li>✓</li> <li>✓</li> <li>✓</li> <li>✓</li> </ul>                                                                                                    | Reason                                         | <ul> <li>Debit</li> <li>0.20</li> <li>0.20</li> <li>0.40</li> </ul>                                                                                                    | Search:                   | Cur 🔶                                                  |
| Customer information         Actions           Date                                                                      | Processing Connector Result Connector Result CC CC CC CC CC CC CC CC CC CC CC CC CC                                            | Type     CR     E     E     E     E     E     E     E     D     B                                                  | Status                                                                                                    | Reason<br>Total<br>Balance                     | <ul> <li>Debit</li> <li>0.20</li> <li>0.20</li> <li>0.40</li> </ul>                                                                                                    | Search:                   | Cur 🔶<br>BRL<br>BRL<br>BRL<br>BRL<br>BRL<br>BRL        |
| Customer information Actions Date 24-Jun-16.08:51 19-Apr-16.16:23 19-Apr-16.16:22 19-Apr-16.16:22 Reversal/Refund/Rebill | Processing Connector Result CC CC EM CC EM CC EM CC EM CC EM CC EM CC EM CC EM CC EM CC EM EM EM EM EM EM EM EM EM EM EM EM EM |                                                                                                    | ♦ Status                                                                                                    | Reason<br>Total<br>Balance<br>Internal Actions | Debit     0.20     0.40                                                                                                    | Search:                   | Cur 🔶<br>BRL<br>BRL<br>BRL<br>BRL<br>BRL<br>BRL<br>BRL |

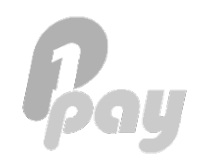

### A confirmation screen will show up (just click 'Submit' to confirm the refund).

|                        | ea                             |                    |               |                |
|------------------------|--------------------------------|--------------------|---------------|----------------|
| 5 Summary              |                                |                    |               |                |
| Unique ID              | 8a839484542e873e01542fc2711d5e | ead IP address     |               |                |
| Short ID               | 2436.8657.0706                 | Clearing Institute | Cielo_BR (BR) |                |
|                        |                                |                    |               | Х              |
| Refund                 |                                |                    |               |                |
| Presentation           |                                |                    |               |                |
| Usage                  |                                |                    |               |                |
|                        |                                |                    |               |                |
|                        |                                |                    |               |                |
| Identification         |                                |                    |               |                |
| Iransaction ID         |                                |                    |               |                |
| Memo                   |                                |                    |               |                |
|                        |                                |                    |               |                |
|                        |                                |                    |               |                |
|                        | h                              |                    |               |                |
|                        |                                |                    |               |                |
|                        |                                |                    |               | X Close Submit |
|                        |                                |                    |               |                |
|                        |                                | Balance            | -0.2          | 0 BRL          |
| Reversal/Refund/Rebill |                                | Internal Actions   |               |                |
|                        |                                |                    |               |                |

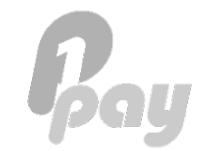

#### PRIMEIROPAY S.A.R.L.

7 Rue Robert Stuemper 2557 Luxembourg

info@primeiropay.com

#### **BRAZILIAN OFFICE:**

Rua Gomes de Carvalho, 621 7<sup>th</sup> floor – room 07 CEP: 04547-002 Sao Paulo, Brazil

brasil@primeiropay.com

#### **KOREAN OFFICE:**

A-14, 5F, Teheran-Ro 441 Samseong-Dong, Gangnam-Gu Seoul , Korea

korea@primeiropay.com